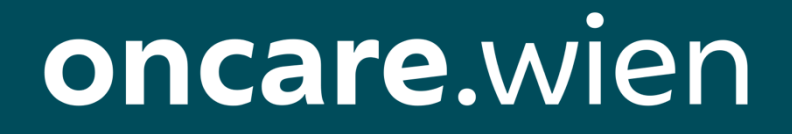

# Handbuch zur Nutzung der Plattform von oncare.wien – **EinmelderIn**

Version 1.0 15.9.2021

## Handbuch EinmelderIn

## Inhalt

| 1. A | Allgeme                      | ine Information                                          | . 3 |  |  |  |  |
|------|------------------------------|----------------------------------------------------------|-----|--|--|--|--|
| 1.1  | 1.1 Zielsetzung des Projekts |                                                          |     |  |  |  |  |
| 1.2  | one                          | care.wien-Applikation                                    | . 3 |  |  |  |  |
| 1.3  | Ber                          | nutzerInnen-Rollen des Systems                           | .4  |  |  |  |  |
| 1    | 3.1                          | EinmelderIn                                              | .4  |  |  |  |  |
| 1    | 3.2                          | Studienassistenz                                         | .4  |  |  |  |  |
| 1    | 3.3                          | Service Center Second Level                              | .4  |  |  |  |  |
| 1    | 3.4                          | Service Center First Level                               | .4  |  |  |  |  |
| 1    | 3.5                          | Onkologische Abteilung                                   | .4  |  |  |  |  |
| 2. A | Anleitur                     | ng zur Anmeldung                                         | . 5 |  |  |  |  |
| 2.1  | Ha                           | ndy-Signatur                                             | . 5 |  |  |  |  |
| 2.2  | Re                           | gistrierung                                              | . 5 |  |  |  |  |
| 2.2  | Lau                          | ıfendes Login                                            | .9  |  |  |  |  |
| 3. A | Anleitur                     | ng zur Nutzung der Plattform                             | .9  |  |  |  |  |
| 3.1  | Anlag                        | ge einer Patientin bzw. eines Patienten                  | .9  |  |  |  |  |
| 3.2  | Bea                          | arbeiten einer Patientin bzw. eines Patienten            | 14  |  |  |  |  |
| 3.3  | Zuv                          | weisungsfortschritt und Termin der PatientInnen einsehen | 16  |  |  |  |  |
| 3.4  | Cha                          | atfunktionalität                                         | 17  |  |  |  |  |
| 3    | 8.3.1                        | Erfassen einer Nachricht                                 | 17  |  |  |  |  |
| 3    | 8.3.2 Ab                     | rufen und Beantworten von Nachrichten                    | 18  |  |  |  |  |
| 3.4  | Suc                          | hfunktion                                                | 20  |  |  |  |  |
| 3.5  | Filt                         | erfunktion                                               | 20  |  |  |  |  |
| 3.6  | Fav                          | voriten                                                  | 21  |  |  |  |  |
| 4. K | Contakt                      | und Support                                              | 22  |  |  |  |  |

#### 1. Allgemeine Information

#### 1.1 Zielsetzung des Projekts

Im Rahmen des Projektes "Webunterstütze Steuerung von onkologischen Patientinnen und Patienten" ist die Wiener Wohnen Kundenservice mit dem Servicepartner ARGE Vienna Call damit betraut, den Bereich der Kunden- und Service-Kommunikation rund um das Thema der Patientensteuerung, sowie auch den User-Support die erforderliche Projektleitung in der Umsetzung im Setup wie auch im laufenden Betrieb entsprechend zu begleiten und umzusetzen.

In Österreich erkranken It. Statistik Austria rund 40.000 Personen pro Jahr an Krebs, die Tendenz ist weiter steigend. In Fachkreisen besteht die Prognose, dass durch die zunehmend steigende Lebenserwartung, sowie unsere aktuellen Lebensumstände, onkologische Erkrankungen zunehmend als chronische Erkrankungen betrachtet werden können. Bei entsprechend zeitnahen Diagnosen ist es möglich den Menschen entsprechend zu helfen und deren Leben (auch mit der Erkrankung) zu verlängern.

Dazu ist es u.a. erforderlich die Patientenströme künftig aktiv zu lenken. In der Vergangenheit wird innerhalb Österreichs Wien als eine Art Zentrum von onkologischen Erkrankungen betrachtet, was dazu führt, dass die onkologischen Abteilungen in Wien und hier im Speziellen in der Universitätsklinik überlastet sind.

Klare Zielsetzung des Projektes ist es daher, dass Patientenaufkommen nach objektiven Kriterien zum bestmöglichen Versorgungsort zu kanalisieren und damit das Aufkommen rational zu verteilen. Die "Selbstzuweisung" in der heutigen Form wird damit entsprechend eingeschränkt.

#### 1.2 oncare.wien-Applikation

Die Erfassung und Weiterverarbeitung der Daten der onkologischen PatientInnen zur Steuerung an den bestmöglichen Versorgungsort findet über die im Zuge des Projektes entwickelte oncare.wien-Applikation statt.

Für die regelrechte Bearbeitung werden hierzu folgende Daten erfasst und verarbeitet:

- Stammdaten der Patientin bzw. des Patienten (Einverständnis, allgemeine Daten wie Name und Sozialversicherungsnummer, Kontaktdaten, Adressdaten)
- Daten zur Behandlungsübernahme (Fallinformationen und Zuweisungsinformationen)
- Medizinische Befunde (schriftliche Erfassung sowie Möglichkeit des Uploads von Befunden)
- Termininformationen
- Gegebenenfalls Informationen für eine Studienteilnahme

Onkologische PatientInnen selbst können alle Daten von Relevanz sowie ihren Termin und Versorgungsort auf ihrem persönlichen oncare.wien-Portal einsehen.

#### 1.3 BenutzerInnen-Rollen des Systems

In der oncare.wien-Applikation gibt es je nach Tätigkeit der Benutzerin oder des Benutzers unterschiedliche BenutzerInnen-Rollen mit den ihnen zustehenden Berechtigungen. Diese werden in Folge kurz veranschaulicht.

#### 1.3.1 EinmelderIn

Diese BenutzerInnen-Rolle betrifft all jene, die Daten von PatientInnen erfassen, einsehen und bearbeiten können sollen. Beispielsweise sind das ÄrztInnen in einer Ordination oder in einer Klinik sowie administrative Kräfte vor Ort. Alle BenutzerInnen mit der Rolle Einmelder haben ausschließlich Zugriff auf PatientInnen der eigenen Ordination oder Abteilung/Klinik.

#### 1.3.2 Studienassistenz

Personen mit der BenutzerInnen-Rolle Studienassistenz sind dafür zuständig die Eignung der PatientInnen auf eine Studie zu überprüfen und diese zu dokumentieren. Dementsprechend hat diese BenutzerInnen-Rolle Zugriff auf die Daten aller erfassten PatientInnen, jedoch bis auf die Studieneignung keine Berechtigung die Daten zu bearbeiten.

#### 1.3.3 Service Center Second Level

Die medizinische Zuweisung zum bestmöglichen Versorgungsort wird ausschließlich von medizinischem Fachpersonal mit der BenutzerInnen-Rolle Service Center Second Level über eine Kategorisierung durchgeführt. Diese Rolle hat Zugriff auf die Daten aller PatientInnen und kann die Stammdaten sowie medizinischen Daten dieser bearbeiten.

#### 1.3.4 Service Center First Level

Die Terminvereinbarung beim bestmöglichen Versorgungsort findet über BenutzerInnen-Rolle Service Center First Level statt. Bis auf die fehlende Möglichkeit medizinische Zuweisungen durchzuführen sowie medizinische Befunde zu bearbeiten, hat diese Rolle dieselben Berechtigungen wie die Rolle Service Center Second Level.

#### 1.3.5 Onkologische Abteilung

Personen mit der Rolle Onkologische Abteilung haben Sicht auf alle Daten aller PatientInnen, die einen Termin in der jeweiligen onkologischen Abteilung erhalten haben. Zur Bearbeitung sind sie lediglich für den zugewiesenen Termin der PatientInnen berechtigt.

## 2. Anleitung zur Anmeldung

#### 2.1 Handy-Signatur

Damit der persönliche oncare.wien-Account genutzt werden kann, muss man über eine Handy-Signatur verfügen. Sollte die Benutzerin bzw. der Benutzer keine Handy-Signatur besitzen, kann diese über verschiedene Möglichkeiten aktiviert werden, entweder persönlich oder online.

#### Persönliche Aktivierung der Handy-Signatur

Die Handysignatur kann an allen Registrierungsstellen in ganz Österreich aktiviert werden.

#### **Online-Aktivierung der Handy-Signatur**

- Die Handysignatur kann über verschiedene Wege online aktiviert werden:
- FinanzOnline
- Aktivierung mit bestehender Bürgerkarte bzw. Handy-Signatur
- Post.at

Nähere Informationen zur Aktivierung der Handysignatur können unter folgender Adresse abgerufen werden: <u>https://www.handy-signatur.at/hs2/#!infos/getyourhandysignatur</u>

#### 2.2 Registrierung

Sobald nach Übermittlung des Formulars zur Teilnahme bei oncare.wien das persönliche Konto erstellt wurde, erhält die Benutzerin oder der Benutzer ein Willkommensmail, über das direkt über den angeführten Link **zur Anmeldung bei Ihrem oncare.wien-Account** die Registrierung abgeschlossen werden kann.

#### Herzlich willkommen bei oncare.wien!

Von: no-reply@oncare.wien An: testperson@existiert.net

Empfangen am: 09. Juli 2021 um 18:59

|                                                                                                    | 🛍 Löschen |
|----------------------------------------------------------------------------------------------------|-----------|
| oncare.wien                                                                                                    |           |
| Sehr geehrte/r Herr/Frau Test!<br>oncare.wien, das Informations- und Service-Portal für onkologische Belange, heißt Sie herzlich<br>willkommen!                                                                                                    |           |
| In Ihrer Rolle als Einmelderln und künftiger Nutzerln von oncare.wien setzen Sie mit der<br>Datenerfassung all jener PatientInnen mit einer onkologischen Diagnose den maßgeblichen ersten<br>Schritt, um diese PatientInnen an eine für sie optimale Behandlung in einer fondsgeförderten Klinik<br>weiterzuleiten. Wir danken Ihnen dafür!<br>Damit Sie Ihren oncare.wien-Zugang künftig in vollem Umfang nutzen können, klicken Sie bitte auf den<br>nachstehenden Link und vergeben Ihr persönliches Passwort. |           |
| Zur Anmeldung bei Ihrem oncare.wien-Account<br>Wir laden Sie auch herzlich dazu ein das vorbereitete Schulungsvideo anzusehen. Dies ermöglicht<br>einen Einblick in oncare.wien und die optimale Nutzung des neuen Service. Nehmen Sie sich kurz Zeit<br>dafür!<br>Video für EinmelderIn                                                                                                    |           |
| Sollten Sie noch Fragen zur Nutzung der Plattform oder auch zum Service im Allgemeinen haben,<br>stehen Ihnen die MitarbeiterInnen der Service-Line unter Tel. +43 1 90150 (Mo-Fr - 08:00 – 17:00Uhr)<br>zur Verfügung.                                                                                                    |           |
| Vir wunschen Ihnen alles Gute und danken für Ihren Support!<br>Ihr oncare.wien-Service-Team www.oncare.wien<br>oncare.wien                                                                                                    |           |
| oncare.wien                                                                                                    |           |

Nach Klick auf den Registrierungslink öffnet sich die oncare.wien-Seite. Auf dieser muss auf *STANDARDPORTAL* geklickt werden, um fortfahren und sich erstmalig anmelden zu können. Für eine einwandfreie Nutzung der oncare.wien-Plattform werden folgende Browser empfohlen: Mozilla Firefox ab Version 77, Google Chrome ab Version 83, Safari ab Version 13

| (←) → (C') ŵ | 0 🔒 https://oncare-prod wien.gv.at/web/login?type | =samLsignup    | ☺ ☆ | II\ □ ◎ <mark>5</mark> = |
|--------------|---------------------------------------------------|----------------|-----|--------------------------|
|              |                                                   |                |     |                          |
|              |                                                   |                |     |                          |
|              |                                                   |                |     |                          |
|              |                                                   |                |     |                          |
|              |                                                   |                |     |                          |
|              |                                                   | oncare.wien    |     |                          |
|              |                                                   |                |     |                          |
|              |                                                   | STANDARDPORTAL |     |                          |
|              |                                                   |                |     |                          |
|              |                                                   |                |     |                          |
|              |                                                   |                |     |                          |
|              |                                                   |                |     |                          |
|              |                                                   |                |     |                          |
|              |                                                   |                |     |                          |

Im nächsten Schritt muss Handy-Signatur ausgewählt werden.

| Stadt<br>Wien | PVP STANDARDPORTAL - STAMMPORT | м.                                                                                                    |
|---------------|--------------------------------|----------------------------------------------------------------------------------------------------|
|               |                                | Anmeldung     Handy-Signatur     SmartCard       BenutzerInnen-Name     BenutzerInnen-Name       Kennwort     Kennwort       Token-Card zum Einloggen benutzen (***)                                   |
|               |                                | Anmelden                                                                                                    |
|               |                                | Falls Sie noch keinen wien.gv.at Benutzernamen haben, können Sie sich registrieren.<br>wien.gv.at Benutzerkennwort vergessen?<br>Bitte beachten Sie, dass für die Anmeldung Cookies erforderlich sind. |

Hier muss die Option *Als Bürger\_in anmelden* ausgewählt werden und das Häkchen für *Ich stimme der Berechnung meiner bereichsspezifischen Personenkennzahl für alle im Portal verwalteten Bereiche zu.* gesetzt werden. Folglich klickt man auf den Link mit der Aufschrift *Handy-Signatur.* 

| VP STANDARDPORTAL - STAMMPORT                     | AL                                                                                                    |                                     |
|---------------------------------------------------|----------------------------------------------------------------------------------------------------|-------------------------------------|
|                                                   | Anmeldung Handy-Signatur SmartCard                                                                                                    |                                     |
| SCHRITT 3:                                        |                                                                                                    |                                     |
| Klick auf Handy-Signatur                          | Handy-Signatur  > Neulag, r.der Seite bei Problemen mit Handy-Signatur  Als Mitarbeiter_in anmelden O Als Bürger_in anmelden @                                                                                                    | SCHRITT 1:                          |
|                                                   | □ in Vertretung anmelden<br>☑ Ich stimme der Berechnung meiner bereichsspezifischen<br>Personenkennzahl für alle im Portal verwalteten Bereiche zu.<br>uch keinen wien.gv.at Benutzernamen haben, können Sie sich registrier<br>vat Benutzerkennwort vergessen?<br>sachten Sie, dass für die Anmeldung Cookies erforderlich sind. | Als Bürger_in anmelden<br>auswählen |
| SCH                                               | IRITT 2:                                                                                                    |                                     |
| © Stadt Wien, Rathaus, A-1010 Wien   Datenschutzr | nung erteilen                                                                                                    |                                     |

Abschließend ist der Benutzername/die Mobiltelefonnummer und das Signatur-Passwort einzugeben. Mit Klick auf Identifizieren und nach Lösen der Handy-Signatur am Mobiltelefon gelangt man automatisch auf die Plattform von oncare.wien und die Registrierung ist abgeschlossen.

| Finitedary Finite States                                                            |
|-------------------------------------------------------------------------------------|
| C-Trust GmbH                                                                        |
| Benutzername/Mobiltelefonnummer                                                     |
|                                                                                     |
| Falls Sie noch keinen wien.gv.at Benutzernamen haben, können Sie sich registrieren. |
| Falls Sie noch keinen wien.gv.at Benutzernamen haben, können Sie sich registrieren. |

© Stadt Wien, Rathaus, A-1010 Wien | Datenschutzrichtlinien | Impressum gemäß § 24 MedG Abs. 3

#### 2.2 Laufendes Login

Für das Login nach der Registrierung kann die oncare.wien-Plattform über <u>https://oncare-prod.wien.gv.at/web/login?type=saml\_signup</u> aufgerufen werden. Das laufende Login erfolgt wie im erstmaligen Registrierungsprozess immer mittels Handy-Signatur, siehe <u>Registrierung</u>. Für eine einwandfreie Nutzung der oncare.wien-Plattform werden folgende Browser empfohlen: Mozilla Firefox ab Version 77, Google Chrome ab Version 83, Safari ab Version 13

### 3. Anleitung zur Nutzung der Plattform

#### 3.1 Anlage einer Patientin bzw. eines Patienten

Um eine neue Patientin bzw. einen neuen Patienten anzulegen ist im ersten Schritt von der Startseite der oncare.wien-Applikation entweder über die linke Menüleiste oder über die Kachel **PatientInnen** auszuwählen.

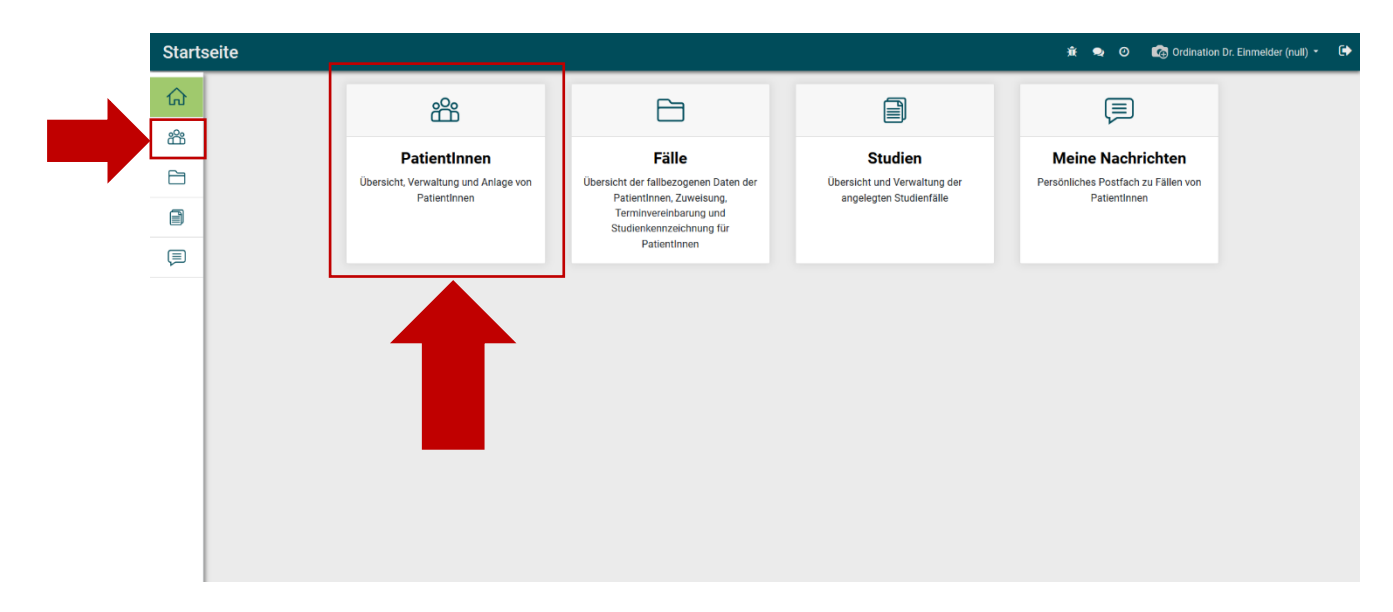

| Patie | Patientlinnen Patientinnen 🕸 🗣 🎯 🛱 Ordination Dr. Einmelder (null) • 🚱 |                    |            |            |            |                                    |                          |                     |     |  |
|-------|------------------------------------------------------------------------|--------------------|------------|------------|------------|------------------------------------|--------------------------|---------------------|-----|--|
| ଜ     | PatientInnen                                                           |                    |            |            |            | Suchen                             |                          |                     | Q   |  |
| 88    | ANLEGEN                                                                |                    |            | ▼ Filter • | •          | 1-38 /                             | / 38 < >                 |                     |     |  |
| 6     |                                                                        | Name               | SVNR       | PLZ        | Geburtstag | Abteilung                          | Ärztin bzw. Arzt         | Erstellt am 🔺       | ^   |  |
| 8     |                                                                        | Herbert Polster    | 4658140518 | 1100       | 20.10.1945 | Ordination Dr. Arzt Einmelder Test | Musterarzt               | 16.04.2021 14:01:51 | i   |  |
|       |                                                                        | Serkan Zotterer    | 9684201217 | 1030       | 14.04.1959 | Ordination Dr. Arzt Einmelder Test | Musterarzt               | 16.04.2021 13:47:58 | i   |  |
|       |                                                                        | Hubert Reich       | 8235011018 | 1020       | 04.04.1959 | Ordination Dr. Arzt Einmelder Test | Musterarzt               | 16.04.2021 10:39:05 | i   |  |
|       |                                                                        | Hannes Peterson    |            | 1060       | 04.05.1985 | Ordination Dr. Arzt Einmelder Test | Musterarzt               | 18.02.2021 17:57:05 | i   |  |
|       |                                                                        | Lisbeth Musterfrau |            |            | 24.02.1940 | Ordination Dr. Arzt Einmelder Test | Musterarzt               | 16.02.2021 11:43:37 | i   |  |
|       |                                                                        | Oskar Ortbauer     | 4782090220 | 1010       | 13.09.1971 | Ordination Dr. Arzt Einmelder Test | Musterarzt               | 15.02.2021 18:42:30 | i   |  |
|       |                                                                        | Erich Elterlein    |            |            | 15.05.1950 | Ordination Dr. Arzt Einmelder Test | Ordination Dr. Einmelder | 09.02.2021 11:14:10 | i   |  |
|       |                                                                        | Lisa Musterfrau    |            | 1050       | 01.01.1940 | Ordination Dr. Arzt Einmelder Test | Ordination Dr. Einmelder | 09.02.2021 11:04:46 | i   |  |
|       |                                                                        | Max Mustermann     |            | 1010       | 05.05.1950 | Ordination Dr. Arzt Einmelder Test | Ordination Dr. Einmelder | 08.02.2021 17:35:41 | i   |  |
|       |                                                                        | Maria Lorbeer      |            |            | 02.02.2021 | Ordination Dr. Arzt Einmelder Test | Musterarzt               | 07.02.2021 23:32:51 | i   |  |
|       |                                                                        | Mila Hubertus      |            |            | 12.05.1967 | Ordination Dr. Arzt Einmelder Test | Einmelder                | 14.01.2021 10:30:54 | i , |  |

Bei der Sozialversicherungsnummer muss ENTWEDER die **10-stellige SVNR** ODER die **EU-SVNR** angegeben werden.

Damit die PatientInnen von oncare.wien erreicht werden können, ist es verpflichtend notwendig, zumindest eine dieser Kontaktdaten anzuführen:

- E-Mail/Login
- Handynummer
- Festnetznummer

Für die Nutzung des persönlichen PatientInnen-Portals, muss die E-Mail-Adresse der Patientin bzw. des Patienten angeführt werden.

Das Feld **Persönlicher Pin** dient für die Patientin bzw. den Patienten beim Login zur Zwei-Faktor-Authentifizierung (Passwort und Pin). Der Pin kann von der Patientin bzw. dem Patienten selbst ausgewählt werden, muss allerdings vom Einmelder erfasst werden. Um der Patientin bzw. dem Patienten den persönlichen PIN als SMS zuzuschicken, muss der Button **PIN SMS SENDEN** gewählt werden.

Damit die Patientin bzw. der Patient auch Zugriff auf ihr bzw. sein persönliches oncare.wien-Portal erhält ist **PORTALZUGRIFF GEWÄHREN** anzuklicken. Hier muss die E-Mail-Adresse der Patientin bzw. des Patienten angegeben, der Haken *im Portal* gesetzt und in Folge auf *Anwenden* geklickt werden. Die Patientin bzw. der Patient erhält dann ein E-Mail zum Zugang ihres bzw. seines Portals. In Folge kann sie bzw. er ein persönliches Passwort auswählen und sich dann mit der angegebenen E-Mail-Adresse, dem Passwort und dem Pin einloggen.

Zum Fortfahren der Anlage der Patientin bzw. des Patienten fortzufahren, ist **BEHANDLUNGSÜBERNAHME ANLEGEN** auszuwählen.

| SCHRITT 3:<br>Behandlungsübernahme<br>Anlegen |                                                                                           |                      | нме                    | S<br>PIN<br>PORTALZ | CHRITT 2:<br>I SMS SENDER<br>UGRIFF GEWA     | N<br>ÄHREN          |                    |                   |
|-----------------------------------------------|-------------------------------------------------------------------------------------------|----------------------|------------------------|---------------------|----------------------------------------------|---------------------|--------------------|-------------------|
| Patier                                        | ntinnen                                                                                   | ıtinnen              |                        |                     |                                              |                     |                    | 🗙 🕼 Einmelder 🔹 🕩 |
|                                               | PatientIn                                                                                 | Max Musterm          | nann                   |                     |                                              |                     |                    |                   |
| -00                                           | SPEICHERN                                                                                 | ERFEN                |                        |                     |                                              |                     |                    | 15/23 < >         |
| čč                                            | ZUR BEHANDLUNGS                                                                           | SÜBERNAHME           | PIN-SMS SENDEN PORTALZ | JGRIFF GEWÄHREN     |                                              |                     |                    | ^                 |
| Ð                                             | Vorauss                                                                                   | setzungen für die Pa | atientInnenanlage      |                     | EinmelderIn                                  |                     |                    |                   |
|                                               | Einverständn                                                                              | is* 🗸                |                        |                     | Abteilung *                                  | Ordination Dr. Arzt | Einmelder Test     | ~ <b>2</b>        |
|                                               |                                                                                           |                      |                        |                     | Ärztin bzw. Arzt *                           | Ordination Dr. Einm | nelder             | ~ 🛛               |
|                                               |                                                                                           |                      |                        |                     |                                              |                     |                    |                   |
|                                               | Allgeme                                                                                   | eine Daten der Patie | entin bzw. des Patien  | ten                 | Kontaktdaten o                               | der Patientin bzv   | v. des Patienten   |                   |
|                                               | Vorname *                                                                                 | Max                  |                        |                     | E-Mail/Login                                 | mustermann.max@     | )muellmail.com     |                   |
|                                               | Nachname *                                                                                | Mustermann           | 1                      |                     | Handynummer                                  | +43 664 12345678    | 09                 |                   |
|                                               | Titel                                                                                     | an Rain Rich         |                        |                     | Festnetznummer                               |                     |                    |                   |
|                                               | Geburtetag *                                                                              | 05 05 1950           |                        |                     | Personiicher Pin *                           |                     |                    |                   |
|                                               | Alter                                                                                     | 71                   |                        | ~                   |                                              |                     | SCHRITT 1          |                   |
|                                               | 10-stellige S                                                                             | VNR                  |                        |                     |                                              |                     |                    |                   |
|                                               | EU-SVNR                                                                                   | 12345678901          | 1234567890             |                     |                                              |                     |                    |                   |
|                                               | Adresse der Patientin bzw. des Patienten<br>Adresszelle 1 Musterstraße 1<br>Adresszelle 2 |                      |                        |                     | Portal<br>Portal Benutzerin<br>Letztes Login |                     | Stammdaten erfasse | h                 |

#### PORTALZUGRIFF GEWÄHREN:

| Patie  | ntinnen Patientinnen                       | * Portalzugriff gewähren                                                                           |                           |                    | ۵.                                 | Ordination Dr. Einmelder (null) -     |
|--------|--------------------------------------------|----------------------------------------------------------------------------------------------------|---------------------------|--------------------|------------------------------------|---------------------------------------|
| ය<br>ස | PatientInnen » Elec<br>SPEICHERN VERWERFEN | Wählen Sie die Kontakte aus der Liste, die auf d<br>einmalig sein. Wenn nötig, können Sie die E-Ma | ×<br>39/39 < >            |                    |                                    |                                       |
| ~      | BEHANDLUNGSÜBERNAHME A                     | Kontakt                                                                                            | E-Mail                    |                    | Im Portal                          | s)                                    |
|        | ANONYMIZE COMPLETE (AFTE                   | Eleonore Musterfrau                                                                                | eleonore.musterfrau@ne    | omail.com          | ~                                  |                                       |
|        | Bitte fahren Sie nach Angabe der           |                                                                                                    |                           |                    |                                    |                                       |
|        | Eleonore Mu                                |                                                                                                    |                           |                    |                                    | PatientInnen-<br>bericht              |
|        | Voraussetzung<br>Einverständnis *          | Dieser Text wird an die E-Mail angefügt, die d                                                     | em neuen Portal-Usern ges | schickt wird.      |                                    | 2<br>2<br>2                           |
|        | Allgemeine Dat                             | under Fatientalin bzw. des Fatientein                                                              |                           | Nonandatoria       | ici i adentiri bzw. aca i adenteri | _                                     |
|        | Vorname *                                  | Eleonore                                                                                           |                           | E-Mail/Login       | eleonore.musterfrau@nomail.com     |                                       |
|        | Nachname *                                 | Musterfrau                                                                                         |                           | Handynummer        | +43 664 123456789                  |                                       |
|        | Titel                                      |                                                                                                    |                           | Festnetznummer     |                                    |                                       |
|        | Geschlecht                                 | weiblich                                                                                           |                           | Persönlicher Pin * | 8728                               |                                       |
|        | Geburtstag *                               | 01.01.1940                                                                                         | ~                         |                    |                                    |                                       |
|        | Atter                                      | 81                                                                                                 |                           |                    |                                    | · · · · · · · · · · · · · · · · · · · |

Bei der Erfassung der Behandlungsübernahme sind grundsätzliche Gegebenheiten des medizinisches Falls unter **Fallinformation** auszufüllen. Es sind die *Mobilität* der Patientin bzw. des Patienten anzugeben, die Dringlichkeit des Falls unter *Priorität* auszuwählen, sowie festzulegen, ob es sich um einen *Spezialfall* handelt. Je nach Auswahl der Priorität und/oder

des Spezialfalls ist zu begründen, warum diese für die Patientin bzw. den Patienten getroffen wurde.

Im nächsten Schritt müssen medizinische Befunde hinzugefügt werden. Um dorthin zu gelangen, klickt man auf **MEDIZINISCHE BEFUNDE HINZUFÜGEN**.

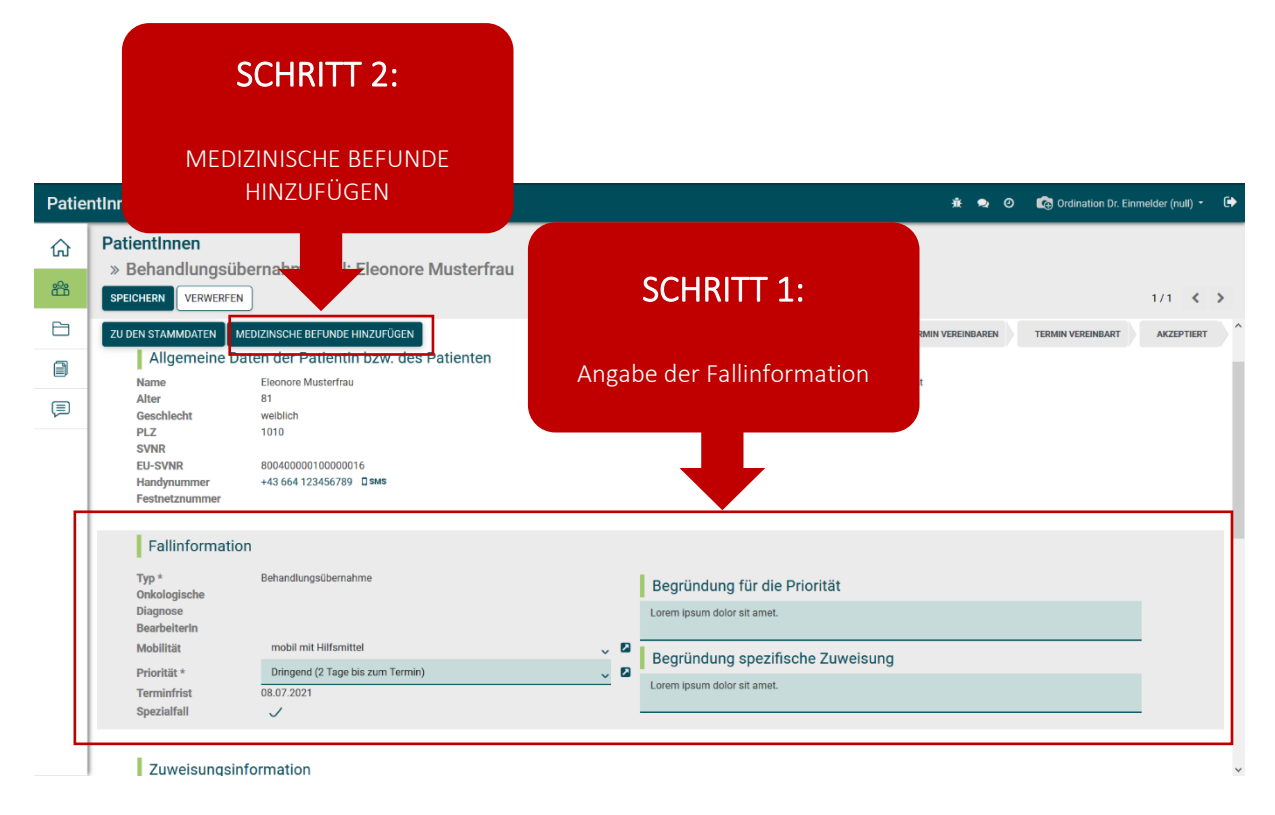

Bei den medizinischen Befunden müssen verpflichtend die Felder *Onkologische Diagnose* sowie *Medizinische Frage* ausgefüllt werden. Es besteht zudem die Möglichkeit Befunde im PDF-Format hochzuladen sowie weitere Detailangaben im unteren Bereich der Seite zu Befundung der Patienten bzw. des Patienten anzugeben. Wenn möglich, soll auf jeden Fall der histologische Befund hinzugefügt werden.

Sobald alle relevanten Befunddaten eingetragen bzw. hochgeladen wurden, muss wieder zum Fall zurücknavigiert werden.

| SCHRITT<br>ZUM FALL zurück<br>Patientinnen Patientinn<br>Patientinnen » N<br>SPEICHERN VERWERER<br>20 DEN STAMMOATEN ZUM FALL | 4:<br>kehren                                                | SCHRITT<br>Verpflichtende A<br>Onkologische Diag<br>Medizinische | Angabe:<br>gnose und<br>Frage (nul) •          |
|----------------------------------------------------------------------------------------------------|-------------------------------------------------------------|------------------------------------------------------------------|------------------------------------------------|
| Conkologische Diagnose * Corem Ipsum Bitte achten Sie darauf, sofern Ihnen ein Befund                                         | vom von Typ 'Pathologischer Befund (Histologie - Molekularb | Medizinische Frage *<br>Lorem ipsum                              |                                                |
| Befunde Titel Befund Eintrag hinzefügen                                                                                       | Kategorie<br>Befund                                         | Hinweise                                                         | Befunde<br>Datei hochladen                     |
| Lokalisierung                                                                                                    |                                                             | Besonderheiten (Allergien, T                                     | Therapieablehnung, etc.)                       |
| Patientlinnen Patientlinnen Patientlinnen » Neu SPEICHERN VERWERFEN UUDEN STAMMDATEN ZUM FALL Befund                          | SCHRITT 3:<br>Optional:<br>Detailangaben                    |                                                                  | SCHRITT 2:<br>Optional:<br>Upload von Befunden |
| Entrag hinzufügen                                                                                                    |                                                             | Besonderheiten (Allergien, T                                     | 'herapieablehnung, etc.)                       |
| Histologie                                                                                                    |                                                             | Laufende Therapie<br>Psychischer Zustand                         |                                                |
| Klinischer Status (ECOG S                                                                                                    | tatus)                                                      | Weitere Diagnosen/Komorbi                                        | idität                                         |

Im letzten Schritt der Anlage einer Patientin bzw. eines Patienten ist bei der rechten oberen Statusleiste durch einen Klick auf den Status **EINMELDEN** zu wechseln. Dadurch wird die Weiterbearbeitung der Zuweisung an den bestmöglichen Versorgungsort für die Patientin bzw. den Patienten angestoßen. Die Anlage der Patientin bzw. des Patienten ist nach diesem Schritt abgeschlossen.

| Patier        | ntinnen Patientinnen                                                                                                    |                                                                                                    | 🕸 🗪 🔿 🎝 🕼 Ordination Dr. Einmelder (null) + 🕞                                                                                 |
|---------------|----------------------------------------------------------------------------------------------------|----------------------------------------------------------------------------------------------------|----------------------------------------------------------------------------------------------------|
| <b>公</b><br>證 | PatientInnen<br>» Behandlungsüberna<br>BEARBEITEN                                                                                                    | ahme Fall: Eleonore Musterfrau                                                                                           | 1/1 < >                                                                                                    |
| Ð             | ZU DEN STAMMDATEN ZU DEN N                                                                                                    | MEDIZINISCHEN BEFUNDEN                                                                                                   | NEU EINMELDEN TERMIN VEREINBAREN TERMIN VEREINBART AKZEPTIERT                                                                 |
|               |                                                                                                    |                                                                                                    |                                                                                                    |
|               | Allgemeine Daten of<br>Name Elec<br>Alter 81<br>Geschlecht weil<br>PLZ 101<br>SVNR 800<br>Handynummer +43<br>Festnetznummer                                                                                                    | der Patientin bzw. des Patienten<br>ionore Musterfrau<br>iblich<br>10<br>0400000100000016<br>3 664 123456789 <b>Dems</b> | Einmelderin<br>Einmelderorganisation Ordination 1 umelder Test<br>Ärz*                                                        |
|               | Fallinformation           Typ *         Beh           Onkologische         Lon           Diagnose         Lon           Bearbeiterin         Mobilität           Mobilität         mot           Priorität *         Drin           Terminfrist         08.0           Spezialfall | handlungsübernahme<br>rem ipsum<br>vbil mit Hilfsmittel<br>ngend (2 Tage bis zum Termin)<br>07.2021<br>/                 | Statuswechsel auf EINMELDEN<br>Lorem Ipsum dolor sit amet.<br>Begründung spezifische Zuweisung<br>Lorem Ipsum dolor sit amet. |

#### 3.2 Bearbeiten einer Patientin bzw. eines Patienten

Alle von EinmelderInnen angelegten PatientInnen können nach der Anlage nachbearbeitet werden. Sollen allgemeine PatientInnen-Daten geändert werden, wie z.B. die Adresse, so ist der schnellste Weg von der Startseite aus über *PatientInnen*. Sollen medizinische Daten von den PatientInnen geändert werden, so wählt man am besten *Fälle* aus.

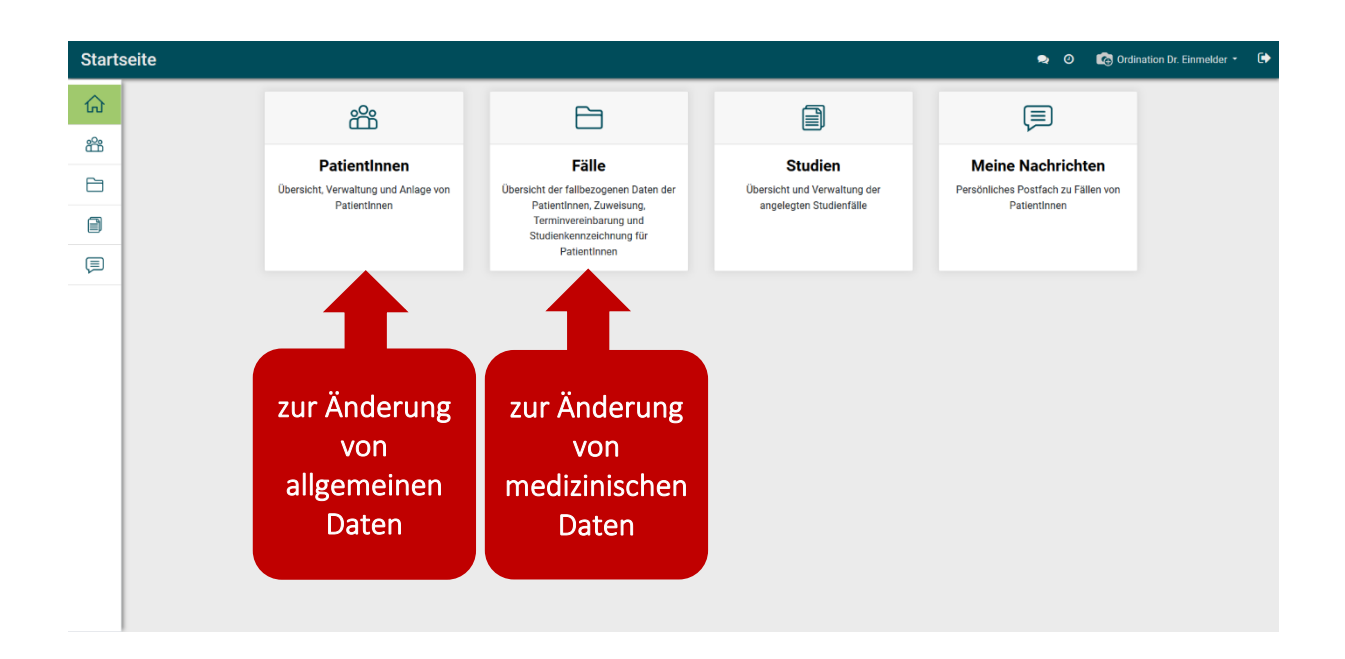

Um den Datensatz zu bearbeiten, klickt man direkt auf die Zeile des zu öffnenden Datensatzes.

| Patie    | PatientInnen Patientinnen • O to Ordination Dr. Einmelder • 🕞 |                       |                  |      |              |                                              |                                    |        |                          |                     |           |     |   |
|----------|---------------------------------------------------------------|-----------------------|------------------|------|--------------|----------------------------------------------|------------------------------------|--------|--------------------------|---------------------|-----------|-----|---|
|          | PatientInnen                                                  |                       |                  |      |              |                                              | ßuchen                             |        |                          |                     |           |     |   |
| <b>8</b> | ANLE                                                          | GEN                   |                  |      |              | ▼ Filter • ■ Gruppieren nach • ★ Favoriten • |                                    |        |                          |                     | 1-40 / 40 | < > | • |
| <b>P</b> |                                                               | Name                  | 10-stellige SVNR | PLZ  | Geburtstag 💌 | Ab                                           | teilung                            |        | Ärztin bzw. Arzt         | Erstellt am 🔺       |           |     | î |
|          |                                                               | Hannes Peterson       |                  | 1060 | 04.05.1985   | Ord                                          | dination Dr. Arzt Einmelde         | r Test | Musterarzt               | 18.02.2021 17:57:05 |           | i   |   |
|          |                                                               | Lisbeth Musterfrau    |                  |      | 24.02.1940   | Ord                                          | dination Dr. Arzt Einmelde         | r Test | Musterarzt               | 16.02.2021 11:43:37 |           | i   |   |
| (E)      |                                                               | Oskar Ortbauer        | 4782090220       | 1010 | 13.09.1971   | Ord                                          | dination Dr. Arzt Einmelde         | r Test | Musterarzt               | 15.02.2021 18:42:30 |           | i   |   |
|          |                                                               | Erich Elterlein       |                  |      | 15.05.1950   | Ord                                          | dination Dr. Arzt Einmelde         | r Test | Ordination Dr. Einmelder | 09.02.2021 11:14:10 |           | i   |   |
|          |                                                               | Lisa Musterfrau       |                  | 1050 | 01.01.1940   | Ord                                          | dination Dr. Arzt Einmelde         | r Test | Ordination Dr. Einmelder | 09.02.2021 11:04:46 |           | i   | 4 |
|          |                                                               | Max Mustermann        |                  | 1010 | 05.05.1950   | Ord                                          | dination Dr. Arzt Einmelde         | r Test | Ordination Dr. Einmelder | 08.02.2021 17:35:41 |           | i   |   |
|          |                                                               | Maria Lorbeer         |                  |      | 02.02.2021   | Ord                                          | dination Dr. Arzt Einmelde         | r Test | Musterarzt               | 07.02.2021 23:32:51 |           | i   |   |
|          |                                                               | Mila Hubertus         |                  |      | 12.05.1967   | Ord                                          | dination Dr. Arzt Einmelde         | r Test | Einmelder                | 14.01.2021 10:30:54 |           | i   |   |
|          |                                                               | Evelyn Haller         | 9219251120       |      | 11.11.1950   | Ord                                          | Ordination Dr. Arzt Einmelder Test |        | Einmelder                | 18.12.2020 12:16:39 |           | i   |   |
|          |                                                               | Gü Herbert            | 8363270719       | 1010 | 12.05.1956   | Ord                                          | dination Dr. Arzt Einmelde         | r Test | Einmelder                | 17.12.2020 15:04:13 | i         |     |   |
|          |                                                               | anonym_417 anonym_417 | anonym_417       | 1220 | 21.12.1982   | Ord                                          | dination Dr. Arzt Einmelde         | r Test | Einmelder                | 16.12.2020 09:52:19 |           | i   |   |
|          |                                                               |                       |                  |      |              |                                              |                                    |        |                          |                     |           |     | ~ |

Sobald die gewünschten Daten geändert oder hinzugefügt wurden, wird die Änderung gespeichert, wenn man links oben auf *SPEICHERN* klickt.

| Patier   | ntinnen Patientir                     | nen                                    |                                        |                                    | 😞 🥝 🕼 Ordina | tion Dr. Einmelder | r - 🕞 | ſ |
|----------|---------------------------------------|----------------------------------------|----------------------------------------|------------------------------------|--------------|--------------------|-------|---|
| <u>ଜ</u> | PatientInnen » I<br>SPEICHERN VERWERF | Aax Mustermann                         |                                        |                                    |              | 15/40              | < >   |   |
|          | ZUR BEHANDLUNGSÜBER                   | PIN-SMS SENDEN PORTALZUGRIFF GEWÄHREN  |                                        |                                    |              | - Pethod           | ,     | ĺ |
|          | Max Mus                               | termann                                |                                        |                                    |              | bericht            | nnen- |   |
| Ţ        | Voraussetz                            | ngen für die PatientInnenanlage        | EinmelderIn                            |                                    |              |                    |       |   |
|          | -<br>Einverständnis *                 | $\checkmark$                           | -<br>Abteilung *                       | Ordination Dr. Arzt Einmelder Test | ~            |                    |       |   |
|          |                                       |                                        | Ärztin bzw. Arzt *                     | Ordination Dr. Einmelder           | ~            |                    |       |   |
|          |                                       |                                        |                                        |                                    |              |                    |       |   |
|          | Allgemeine                            | Daten der Patientin bzw. des Patienten | Kontaktdaten d                         | er Patientin bzw. des Patienten    |              |                    |       |   |
|          | Vorname *                             | Max                                    | E-Mail/Login                           | mustermann.max@muellmail.com       |              |                    |       |   |
|          | Nachname *                            | Mustermann                             | Handynummer                            |                                    |              |                    |       | l |
|          | Titel                                 |                                        | Festnetznummer                         |                                    |              |                    |       |   |
|          | Geschlecht                            | männlich                               | <ul> <li>Persönlicher Pin *</li> </ul> | 9442                               |              |                    |       |   |
|          | Geburtstag *                          | 05.05.1950                             | ~                                      |                                    |              |                    |       |   |
|          | Alter                                 | 71                                     |                                        |                                    |              |                    |       |   |
|          | 10-stellige SVNR                      |                                        |                                        |                                    |              |                    |       |   |
|          | EU-SVNR                               | 12343078901234567890                   |                                        |                                    |              |                    |       |   |
|          |                                       |                                        | La co                                  |                                    |              |                    |       |   |

Anmerkung: hochgeladene Befunde werden nur einmalig einen Tag vor dem Termin direkt an das System der onkologischen Abteilung übermittelt. Nachträglich hochgeladene Befunde, die nach dem Termin oder weniger als 24 Stunden vor dem Termin hochgeladen wurden, können von der onkologischen Abteilung zwar noch direkt in der oncare.wien-Applikation abgerufen werden, werden allerdings nicht mehr direkt auf das System der onkologischen Abteilung übertragen

#### 3.3 Zuweisungsfortschritt und Termin der PatientInnen einsehen

Der Zuweisungsfortschritt von PatientInnen kann auf der Plattform von oncare.wien verfolgt werden. Dazu muss auf *Fälle* navigiert werden.

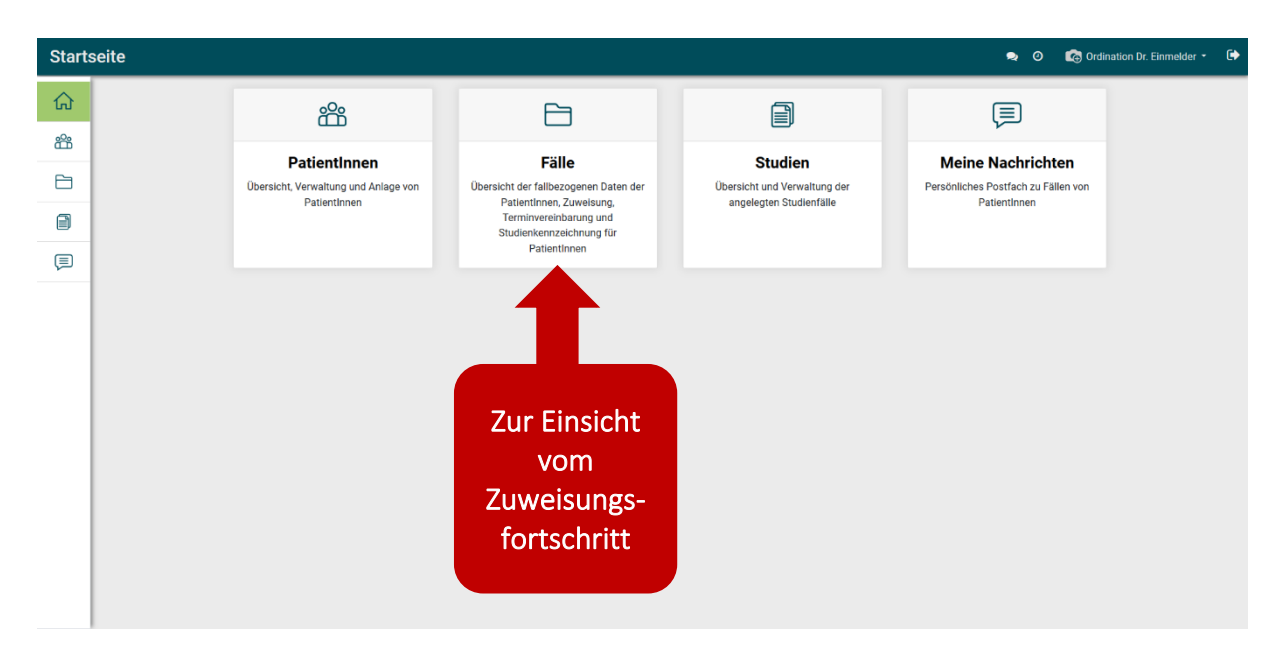

Bereits in der Übersicht sieht man in der Spalte *Status* an welchem Punkt der Zuweisung sich die Patientin bzw. der Patient befindet. *Zu welcher onkologischen Abteilung* die Patientin bzw. der Patient zugewiesen wurden, ist ebenfalls bereits in der Übersicht in der Spalte *Onkologische Abteilung* ersichtlich.

Um den Zuweisungsfortschritt einer Patientin bzw. eines Patienten im Detail einzusehen, muss direkt auf die Zeile des Datensatzes der Patientin bzw. des Patienten geklickt werden, um den Datensatz zu öffnen.

| В   | Behandlungsübernahme Tumorboard 🗣 🏟 Einmelder • 🕩 |             |                   |                 |               |      |                 |                  |                          |                                       |  |  |
|-----|---------------------------------------------------|-------------|-------------------|-----------------|---------------|------|-----------------|------------------|--------------------------|---------------------------------------|--|--|
| Beh | andlungsübernahmen                                |             |                   |                 | Şuchen        |      |                 |                  |                          | Q                                     |  |  |
|     |                                                   |             |                   |                 |               | ∎Gr  | uppieren nach 👻 | 🖈 Favoriten 👻    |                          | 1-20 / 20 < 📏                         |  |  |
|     | Allgemeine Daten der Patientin bzw                | Terminfrist | Status            | Priorität       |               |      | Spezialfall     | BearbeiterIn     | Onkologische Diagnose    | Onkologische Abteilung                |  |  |
| U   | Lisa Musterirau                                   | 23.02.2021  | Einmeiden         | Standard (10 1a | ige bis zum T | ermi |                 |                  | anonym                   |                                       |  |  |
|     | Hubert Reich                                      | 20.04.2021  | Einmelden         | Dringend (2 Tag | je bis zum Te | min) |                 |                  | anonym                   | AKH Leitstelle 6I, Onkologische Abtei |  |  |
|     | Serkan Zotterer                                   | 30.04.2021  | Einmelden         | Standard (10 Ta | ige bis zum T | ermi |                 | Service Center 2 | anonym                   |                                       |  |  |
|     | Oskar Oncare                                      | 30.04.2021  | Termin vereinbar  | Standard (10 Ta | ige bis zum T | ermi | ~               | Service Center 1 | anonym                   | AKH Wien, Innere Med I; Klinische Ab  |  |  |
|     | Veronika Max                                      | 11.05.2021  | Einmelden         | Standard (10 Ta | age bis zum T | ermi | ~               |                  | anonym                   |                                       |  |  |
|     | Barbara Philipp                                   | 14.05.2021  | Neu               | Dringend (2 Tag | je bis zum Te | min) | ~               | Koordinator      | anonym                   | AKH Wien, Innere Med I; Klinische Ab  |  |  |
|     | Sophie Wallner                                    | 05.07.2021  | Einmelden         | Standard (10 Ta | ige bis zum T | ermi |                 |                  | Diagnose                 |                                       |  |  |
|     | Maria Lorbeer                                     | 20.07.2021  | Neu               | Standard (10 Ta | ige bis zum T | ermi |                 |                  | XXXX                     |                                       |  |  |
|     | Lisbeth Musterfrau                                | 20.07.2021  | Einmelden         | Standard (10 Ta | ige bis zum T | ermi |                 |                  | хххх                     |                                       |  |  |
|     | Eleonore Musterfrau                               | 20.07.2021  | Einmelden         | Standard (10 Ta | ige bis zum T | ermi | ~               |                  | Lorem ipsum              | AKH Wien, Innere Med I; Klinische Ab  |  |  |
|     | Hannes Peterson                                   | 20.07.2021  | Neu               | Standard (10 Ta | ige bis zum T | ermi |                 |                  | XXXXX                    |                                       |  |  |
|     | Max Mustermann                                    | 31.08.2021  | Termin vereinbart | Standard (10 Ta | ige bis zum T | ermi |                 |                  | Bauchspeicheldrüsenkrebs | AKH Leitstelle 6l, Onkologische Abtei |  |  |
|     | Maximilian Mustermann                             | 17.09.2021  | Einmelden         | Standard (10 Ta | ige bis zum T | ermi |                 |                  | ICD 10 sdfsdf sdf        |                                       |  |  |

Um den Zuweisungsfortschritt einer Patientin bzw. eines Patienten im Detail einzusehen bzw. auch den Termin der Patientin bzw. des Patienten zu erfahren, muss direkt auf die Zeile des Datensatzes der Patientin bzw. des Patienten geklickt werden, um den Datensatz zu öffnen. Der Termin der Patientin bzw. des Patienten kann unter *ZUM TERMIN* eingesehen werden.

| Behandlungsübernahme   >> Behandlungsübernahme Fall: Max Mustermann     EARBEITEN     ZUDEN STAMMOATEN     ZUDEN STAMMOATEN        Typ *   Behandlungsübernahme   Onkologische   Bauchspeicheldrüsenkrebs   Begründung für die Priorität   Begründung spezifische Zuweisung                                                                                   Terminfist 31.08.2021< | Behandlungsübernahme Tumorboard                                                                                                    |                                                              |                                                                  | ۹                                 | 👩 Einmelder 🔹 🕞 |
|----------------------------------------------------------------------------------------------------|----------------------------------------------------------------------------------------------------|--------------------------------------------------------------|------------------------------------------------------------------|-----------------------------------|-----------------|
| Typ * Behandlungsübernahme   Onkologische Bauchspeicheldrüsenkrebs   Diagnose Bauchspeicheldrüsenkrebs   Bearbeiterin   Mobilität   Mobilität   Priorität *   Standard (10 Tage bis zum Termin)   Terminfrist   31.08.2021   Spezialfall      Zuweisungsinformation   Kategorie   Standard   Onkologische Abteilung   Abteilungspriorität   0                                                                                                    | Behandlungsübernahmen<br>» Behandlungsübernahme Fall: M<br>BEARBEITEN<br>ZU DEN STAMMDATEN<br>Fallinformation                                                                      | Iax Mustermann<br>Funden Zum termin                          | NEU EINMELDEN TERM                                               | MIN VEREINBAREN TERMIN VEREINBART | 2/3 X X         |
| Zuweisungsinformation       Kategorie     Standard       Onkologische Abteilung     AKH Leitstelle 6l, Onkologische Abteilung 2       Abteilungspriorität     0                                                                                                    | Typ * Behandlungsübernahm<br>Onkologische Bauchspeicheldrüsenko<br>Bearbeiterin<br>Mobilität mobil<br>Priorität * Standard (10 Tage bis z<br>Terminfrist 31.08.2021<br>Spezialfall | e<br>ebs<br>um Termin)                                       | Begründung für die Priorität<br>Begründung spezifische Zuweisung |                                   |                 |
| Pail Status Erstellt am                                                                                                    | Zuweisungsinformation<br>Kategorie<br>Onkologische Abteilung<br>Abteilungspriorität<br>Status Verlauf<br>Fall                                                                      | Standard<br>AKH Leitstelle 6i, Onkologische Abteilung 2<br>0 | Status                                                           | Erstellt am                       |                 |

#### 3.4 Chatfunktionalität

Jede BenutzerInnenrolle hat die Möglichkeit mit anderen BenutzerInnen des Systems in Kontakt zu treten, um einen direkten Informationsaustausch zu beispielsweise offenen Fragen zum Fall der Patientin bzw. des Patienten zu initiieren.

#### 3.3.1 Erfassen einer Nachricht

Befindet man sich im Datensatz eines Falls, so muss hierzu ganz unten Notiz hinterlassen (an Abteilung) ausgewählt werden.

| Fälle | Behandlungsübernahme Tumorboard                                        |                                                                                                    |                    |               | ۹                   | Ordination Dr.    | : Einmelder | - 🕩 |
|-------|------------------------------------------------------------------------|----------------------------------------------------------------------------------------------------|--------------------|---------------|---------------------|-------------------|-------------|-----|
| ش     | Behandlungsübernahmen<br>» Behandlungsübernahme Fal                    | l: Friedrich Feuer                                                                                             |                    |               |                     |                   |             |     |
|       | BEARBEITEN                                                             |                                                                                                    |                    |               |                     |                   | 1/36        | < > |
|       | Onkologische Abteilung<br>Abteilungspriorität                          | A BEFUNDEN ZUM TERMIN<br>AKH Wien, Innere Med I; Klinische Abteilung für<br>Onkolgie, Station 18H und 18K<br>0 |                    | NEU EINMELDEN | TERMIN VEREINBAREN  | TERMIN VEREINBART | AKZEPTI     | ERT |
|       | Fall                                                                   |                                                                                                    | Status             |               | Erstellt am         |                   |             |     |
|       | Behandlungsübernahme Fall: Friedrich Feue                              | r                                                                                                    | Termin vereinbart  |               | 12.11.2020 10:35:25 |                   |             |     |
|       | Behandlungsübernahme Fall: Friedrich Feue                              | r                                                                                                    | Termin vereinbaren |               | 12.11.2020 10:35:23 |                   |             |     |
|       | Behandlungsübernahme Fall: Friedrich Feue                              | r                                                                                                    | Einmelden          |               | 12.11.2020 10:34:54 |                   |             | - 1 |
|       | Behandlungsübernahme Fall: Friedrich Feue                              | r                                                                                                    | Neu                |               | 05.11.2020 10:11:36 |                   |             |     |
|       | Anmerkung<br>anonym<br>Notiz hinterlassen Notiz hinterlassen (an Abter | Lung)                                                                                                    |                    |               |                     | ✔ Abor            | nniert      | 2   |

Es öffnet sich ein Nachrichtenfenster. Bei diesem muss der Haken bei **an Abteilung senden** ausgewählt werden, die **Abteilung** über das Dropdown ausgewählt werden und der **Inhalt der Nachricht** eingegeben werden. Mit einem Klick auf **Notieren** wird die Nachricht an die ausgewählte Abteilung geschickt.

| Fälle |                                                                                                   | Nachricht verfasse                                                                               | n                                              |                    | Ű                   |                               |                                |
|-------|---------------------------------------------------------------------------------------------------|--------------------------------------------------------------------------------------------------|------------------------------------------------|--------------------|---------------------|-------------------------------|--------------------------------|
|       | Behandlungsüberna<br>» Behandlungsübe<br>BEARBETEN<br>ZU DEN STAMMDATEN<br>Onkologische Abteilung | Nachricht verfasse<br>An Abteilung senden<br>Abteilung<br>Betreff *<br>Hier steht der Nachrichte | Re: Behandlungsübernahme Falt: Friedrich Feuer |                    | ×                   | 1/3<br>TERMIN VEREINBART      | 6 <b>&lt; &gt;</b><br>ZEPTIERT |
| Ţ     | Abteilungspriorität<br>Status Verlauf<br>Fail                                                     | Notieren Abbrechen                                                                               |                                                | Status             | Erstellt am         |                               |                                |
|       | Behandlungsübernahme                                                                              | Fall: Friedrich Feuer                                                                            |                                                | Termin vereinbart  | 12.11.2020 10:35:25 |                               |                                |
|       | Behandlungsübernahme                                                                              | Fall: Friedrich Feuer                                                                            |                                                | Termin vereinbaren | 12.11.2020 10:35:23 |                               |                                |
|       | Behandlungsübernahme                                                                              | Fall: Friedrich Feuer                                                                            |                                                | Einmelden          | 12.11.2020 10:34:54 |                               |                                |
|       | Behandlungsübernahme                                                                              | Fall: Friedrich Feuer                                                                            |                                                | Neu                | 05.11.2020 10:11:36 |                               |                                |
|       | Anmerkung<br>anonym                                                                               | nterlaggen (an Abtoilunn)                                                                        |                                                |                    |                     | et Abaniat                    |                                |
|       | Notiz hinterlässen Notiz hi                                                                       | nterlassen (an Abteilung)                                                                        |                                                |                    |                     | <ul> <li>Abonniert</li> </ul> | <b>₽</b> 2                     |

Erhält man eine neue Nachricht, so erscheint die Anzahl der ungelesenen Nachrichten in rechts oben in der Leiste. Von hier aus kann auch direkt auf die Nachricht zugegriffen werden.

| Startseite |                                                                      |                                                                                                    |                                                                    | 🔊 🔊 🕼 Studienassistenz - 🕞                                               |
|------------|----------------------------------------------------------------------|----------------------------------------------------------------------------------------------------|--------------------------------------------------------------------|--------------------------------------------------------------------------|
| <u>ଜ</u>   | ĉ                                                                    | 6                                                                                                   |                                                                    | Ţ                                                                        |
|            | PatientInnen<br>Übersicht, Verwaltung und Anlage von<br>PatientInnen | Fälle<br>Übersicht der falbezogenen Daten der<br>Patientinnen, Zuweisung,<br>Terminvereinbarung und | Studien<br>Übersicht und Verwaltung der<br>angelegten Studienfälle | Meine Nachrichten<br>Persönliches Postfach zu Fällen von<br>Patientinnen |
| (III)      |                                                                      | Studienkennzeichnung für<br>PatientInnen                                                            |                                                                    |                                                                          |
|            |                                                                      |                                                                                                    |                                                                    |                                                                          |
|            |                                                                      |                                                                                                    |                                                                    |                                                                          |
|            |                                                                      |                                                                                                    |                                                                    |                                                                          |
|            |                                                                      |                                                                                                    |                                                                    |                                                                          |
|            |                                                                      |                                                                                                    |                                                                    |                                                                          |

Die Nachricht kann direkt mit einem Klick darauf geöffnet werden und die Antwort an die Absenderin oder den Absender kann aus dem Chatfenster verfasst werden.

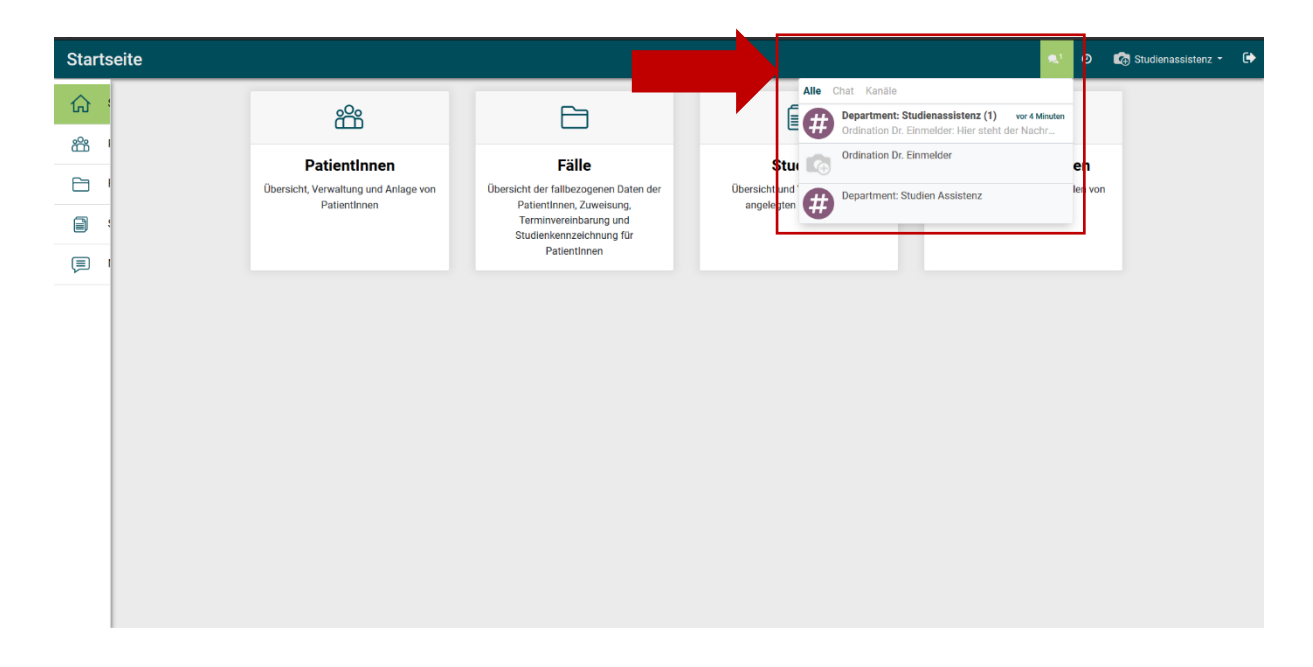

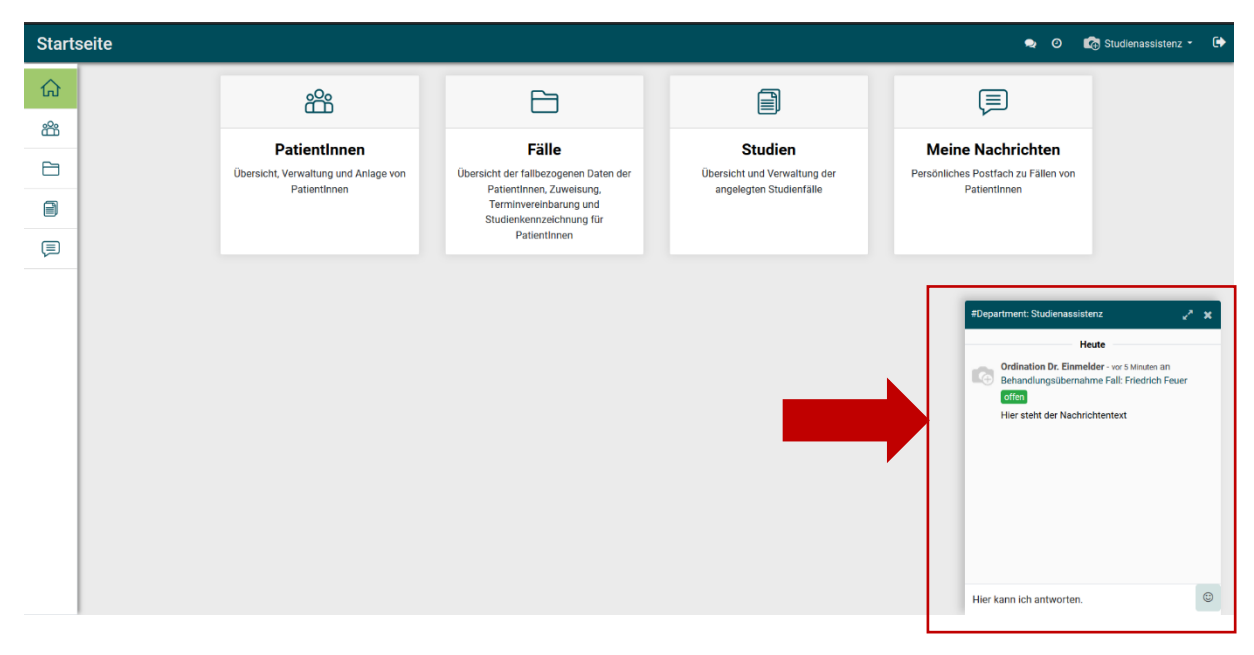

Zudem besteht die Möglichkeit Nachrichten auch über **Meine Nachrichten** abzurufen und zu beantworten.

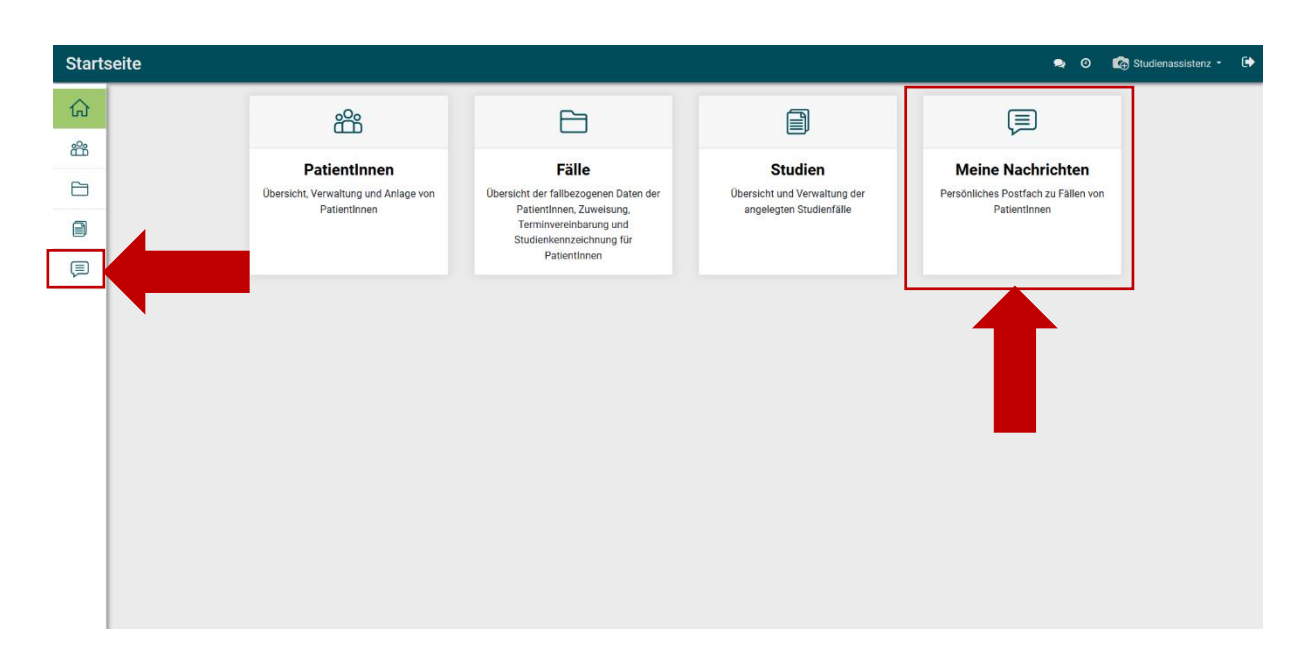

#### 3.4 Suchfunktion

Will man auf schnellem Weg einen bestimmten PatientInnen-Datensatz finden, besteht die Möglichkeit die Suchfunktion zu nutzen. Diese befindet sich immer auf der rechten oberen Seite. Je nach eingegebenem Suchwert muss ausgewählt werden, wonach gesucht wird (z.B. Name oder 10-stellige SVNR)

| Patie         | ntInne      | n PatientInnen     |                  |      |            |                                                                                           | •             | Ordination          | ı Dr. Einmelde | r - | • |
|---------------|-------------|--------------------|------------------|------|------------|-------------------------------------------------------------------------------------------|---------------|---------------------|----------------|-----|---|
| ώ             | Pati        | entInnen           |                  |      | m          | ustermann                                                                                 |               |                     |                | Q   |   |
| ŝ             | ANLE        | GEN                |                  |      |            | Suche <i>Name</i> nach: <b>mustermann</b><br>Suche <i>Vorname</i> nach: <b>mustermann</b> |               |                     | 1-40 / 40      | < > |   |
| ~             |             | Name               | 10-stellige SVNR | PLZ  | Geburtstag | Suche Nachname nach: mustermann<br>Suche PLZ nach: mustermann                             |               | lt am 🔺             |                |     | ^ |
|               |             | Serkan Zotterer    | 9684201217       | 1030 | 14.04.1959 | Suche E-Mail nach: mustermann<br>Suche 10-stellige SVNR nach: mustermann                  |               | 2021 13:47:58       |                | i   |   |
|               |             | Hubert Reich       | 8235011018       | 1020 | 05.04.1959 | Ordination Dr. Arzt Einmelder Test                                                        | Musterarzt    | 16.04.2021 10:89:05 |                | i   |   |
| Ţ             |             | Hannes Peterson    |                  | 1060 | 04.05.1985 | Ordination Dr. Arzt Einmelder Test                                                        | terarzt       | 18.02.2021 17:57:05 |                | i   |   |
|               |             | Lisbeth Musterfrau |                  |      | 24.02.1940 | Ordination Dr. Arzt Einmelder Test                                                        | fusterarzt    | 16.02.2021 11:43:37 |                | i   |   |
|               |             | Oskar Ortbauer     | 4782090220       | 1010 | 13.09.1971 | Ordinat                                                                                   |               | 02.2021 18:42:30    |                | i   |   |
|               |             | Erich Elterlein    |                  |      | 15.05.1950 | ordinat Eingabe de                                                                        | s Suchwerts   | 02.2021 11:14:10    |                | i   |   |
|               |             | Lisa Musterfrau    |                  | 1050 | 01.01.1940 | ordinat und Auswäh                                                                        | len des Felds | 02.2021 11:04:46    |                | i   |   |
|               |             | Max Mustermann     |                  | 1010 | 05.05.1950 | ordinat in dem der                                                                        | Wert gesucht  | 02.2021 17:35:41    |                | i   |   |
|               |             | Maria Lorbeer      |                  |      | 02.02.2021 | Ordinat Werd                                                                              | en soll       | 02.2021 23:32:51    |                | i   |   |
|               |             | Mila Hubertus      |                  |      | 12.05.1967 | Ordinatio                                                                                 |               | 4.01.2021 10:30:54  |                | i   |   |
|               |             | Evelyn Haller      | 9219251120       |      | 11.11.1950 | Ordination Dr. Arzt Einmelder Test                                                        | Einmelder     | 18.12.2020 12:16:39 |                | i   |   |
| https://vcc-t | est-odoo.vo | group.at/web#      | 8363370710       | 1010 | 12.05.1056 | Ordination Dr. Arzt Finmaldar Test                                                        | Finmelder     | 17 12 2020 15:04:13 |                | 4   | ~ |

#### 3.5 Filterfunktion

Über die Filterfunktion *Filter* direkt unter der Suchfunktion können PatientInnen mit bestimmten Kriterien herausgefiltert werden. Hierbei können die bereits vorgefertigten Filter *kein Fall, hat einen Fall* und *Archiviert* ausgewählt werden oder ein individueller

benutzerdefinierter Filter hinzugefügt werden. *Kein Fall* bedeutet, dass bei der Patientin bzw. dem Patienten keine medizinischen Daten eingetragen sind, *hat einen Fall* bedeutet, dass diese eingetragen sind.

| Patie |    |                    |            |      |            |                                                     | 2                        | 🛛 🕐 🕼 Ordination Dr. Einm | elder - 🕩 |
|-------|----|--------------------|------------|------|------------|-----------------------------------------------------|--------------------------|---------------------------|-----------|
| ଜ     |    |                    | اممري      |      |            | Suchen                                              |                          |                           | Q         |
| 22    |    | vorgerertigte      | e una      |      |            | ▼Filter •                                           |                          | 1-40 / 4                  | 40 < >    |
| ~     | be | enutzerdefinie     | rte Filter | PLZ  | ourtstag   | kein Fall<br>hat einen Fall                         | Ärztin bzw. Arzt         | Erstellt am 🔺             | ^         |
|       |    |                    |            | 1030 | 14.04.1959 | Archiviert<br>Reputzerdefinierten Eilter hinzufügen | Musterarzt               | 16.04.2021 13:47:58       | i         |
|       |    | Hubert Reich       | 8235011018 | 1020 | 05.04.1959 | 10-stellige SVNR V                                  | Musterarzt               | 16.04.2021 10:39:05       | i         |
| Ţ     |    | Hannes Peterson    |            | 1060 | 04.05.1985 | enthält ~                                           | Musterarzt               | 18.02.2021 17:57:05       | i         |
|       |    | Lisbeth Musterfrau |            |      | 24.02.1940 | Apply Gene Bedingung hinzufüger                     | Musterarzt               | 16.02.2021 11:43:37       | i         |
|       |    | Oskar Ortbauer     | 4782090220 | 1010 | 13.09.1971 |                                                     | Musterarzt               | 15.02.2021 18:42:30       | i         |
|       |    | Erich Elterlein    |            |      | 15.05.1950 | Ordination Dr. Arzt Einmelder Test                  | Ordination Dr. Einmelder | 09.02.2021 11:14:10       | i         |
|       |    | Lisa Musterfrau    |            | 1050 | 01.01.1940 | Ordination Dr. Arzt Einmelder Test                  | Ordination Dr. Einmelder | 09.02.2021 11:04:46       | i         |
|       |    | Max Mustermann     |            | 1010 | 05.05.1950 | Ordination Dr. Arzt Einmelder Test                  | Ordination Dr. Einmelder | 08.02.2021 17:35:41       | i         |
|       |    | Maria Lorbeer      |            |      | 02.02.2021 | Ordination Dr. Arzt Einmelder Test                  | Musterarzt               | 07.02.2021 23:32:51       | i         |
|       |    | Mila Hubertus      |            |      | 12.05.1967 | Ordination Dr. Arzt Einmelder Test                  | Einmelder                | 14.01.2021 10:30:54       | i         |
|       |    | Evelyn Haller      | 9219251120 |      | 11.11.1950 | Ordination Dr. Arzt Einmelder Test                  | Einmelder                | 18.12.2020 12:16:39       | i         |
|       |    | Gü Herbert         | 8363270710 | 1010 | 12.05.1956 | Ordination Dr. Arzt Einmelder Test                  | Finmelder                | 17 12 2020 15:04:13       | . ~       |

#### 3.6 Favoriten

Sollte ein angewandter Filter, eine angewandte Suche oder eine Kombination aus beidem in Zukunft öfters benötigt werden, kann das gespeichert werden. Dazu klickt man auf *Favoriten* und in weiterer Folge auf *Aktuelle Suche speichern*.

| Patier   | ntInne | n Patientinnen |                  |      |            |                                    |                                             | 🗪 🧿 🏼 🗖 Ordination I | Dr. Einmelde | r• 🗭 |
|----------|--------|----------------|------------------|------|------------|------------------------------------|---------------------------------------------|----------------------|--------------|------|
| <b>ଲ</b> | Pati   | entInnen       |                  |      |            | Name max mustermann 🗶 🝸 hat e      | inen Fall 30 Suchen                         |                      |              | Q    |
| ŝ        | ANLE   | GEN            |                  |      |            | ▼ Filter - ≡ Gruppieren nach -     | ★ Favoriten -                               |                      | 1-2/2        | < >  |
| Pa       |        | Name           | 10-stellige SVNR | PLZ  | Geburtstag | Abteilung                          | Artuene suche specinent<br>Arztin bzw. Arzt | Erstellt am 🔺        |              |      |
| -        |        | Max Mustermann |                  | 1010 | 01.01.1960 | Ordination Dr. Arzt Einmelder Test | Einmelder                                   | 17.08.2021 16:27:02  |              | i    |
|          |        | Max Mustermann |                  | 1010 | 05.05.1950 | Ordination Dr. Arzt Einmelder Test | Ordination Dr. Einmelder                    | 08.02.2021 17:35:41  |              | i    |
| (E)      |        |                |                  |      |            |                                    |                                             |                      |              |      |
|          |        |                |                  |      |            | Angewa                             | andte Filter und                            |                      |              |      |
|          |        |                |                  |      |            | Suchen z<br>hi                     | zu den Favoriten<br>inzufügen               |                      |              |      |
|          |        |                |                  |      |            |                                    |                                             | -                    |              |      |
|          |        |                |                  |      |            |                                    |                                             |                      |              |      |
|          |        |                |                  |      |            |                                    |                                             |                      |              |      |
|          |        |                |                  |      |            |                                    |                                             |                      |              |      |

## 4. Kontakt und Support

Bei offenen Fragen kann von Montag-Freitag von 08:00-18:00 Uhr die oncare.wien-Service-Nummer **01 / 90 1 50** kontaktiert werden.